## How to upgrade to DRM-X 4.0?

We invite all existing customers include: DRM-X 1.0 and DRM-X 3.0 customers upgrade to DRM-X 4.0, because DRM-X 4.0 is securer, more stable and easier for customer to use.

Because DRM-X 4.0 is big upgrade, so if you want to upgrade to DRM-X 4.0, you will need to sign up DRM-X 4.0 account, and re-encrypt all the files with Xvast Packager.

Step 1. Please learn: <u>DRM-X 4.0 Tutorial</u>, and <u>sign up DRM-X 4.0 account</u>.

**Step 2.** For Rights, License Profiles and User Groups, there are only a few data, you should manually create them again in DRM-X 4.0 account. You should first create Rights, then create License Profiles (You need to select Default Rights for the License Profile), then create User Groups (You need to select Licenses Profiles for the User Groups).

**Step 3.** Create or Import End Users. For End Users, you can create end users account in DRM-X 4.0 account. If you large amount of End Users, you can also export Users in DRM-X 3.0 Account Settings-> Export Users CSV File, then in DRM-X 4.0 Account Settings-> Import Users CSV File. You should first create User Group, then choose correct User Group to export, then import. Please make sure the import users are doesn't exists in DRM-X 4.0. You can delete all exists Users in DRM-X 4.0 and then import users.

**Step 4.** Encrypt files in <u>Xvast browser</u> with Xvast Packager.

**Step 5.** Update integration code if you have integrated with your website.

If you have integrated DRM-X with website, you will also need to update integration code. If you still want to keep DRM-X 3.0 for 1-2 months, you should copy the integration code and create a new folder. So you can use both DRM-X 3.0 and 4.0 for 1-2 months. After all users migrate to DRM-X 4.0, then you can pause DRM-X 3.0 service.

## Integration code upgrade guide:

Modify integrated web service interface URL, International version: <u>http://4.drm-x.com/haihaisoftlicenseservice.asmx?wsdl</u> Chinese version: <u>http://4.drm-x.cn/haihaisoftlicenseservice.asmx?wsdl</u> Modify AdminEmail, WebServiceAuthStr, GroupID, and RightsID of the DRM-X 4.0 value of the parameter.

For how to upgrade integration code, you can contact with us. We can help you check and make sure the integration code upgrade is correct. <u>Contact us.</u>

**Step 6.** Publish your protected files and Xvast browser. After you finish all these settings, then you can let your customers download DRM-X 4.0 new protected files and let them install Xvast browser. With DRM-X 4.0, it's more secure for your premium content. With Xvast browser, it provides better customer experiences, especially for online playback.